Acceso desde Mi campus a la consulta de la información de grupos/subgrupos asignados al estudiante, así como a la solicitud de cambio de grupo en caso de que exista convocatoria abierta.

El estudiante podrá consultar la información de los grupos en los que ha sido asignado desde la plataforma de acceso a servicios digitales de la universidad Mi campus, concretamente en la ficha **Mi matrícula**.

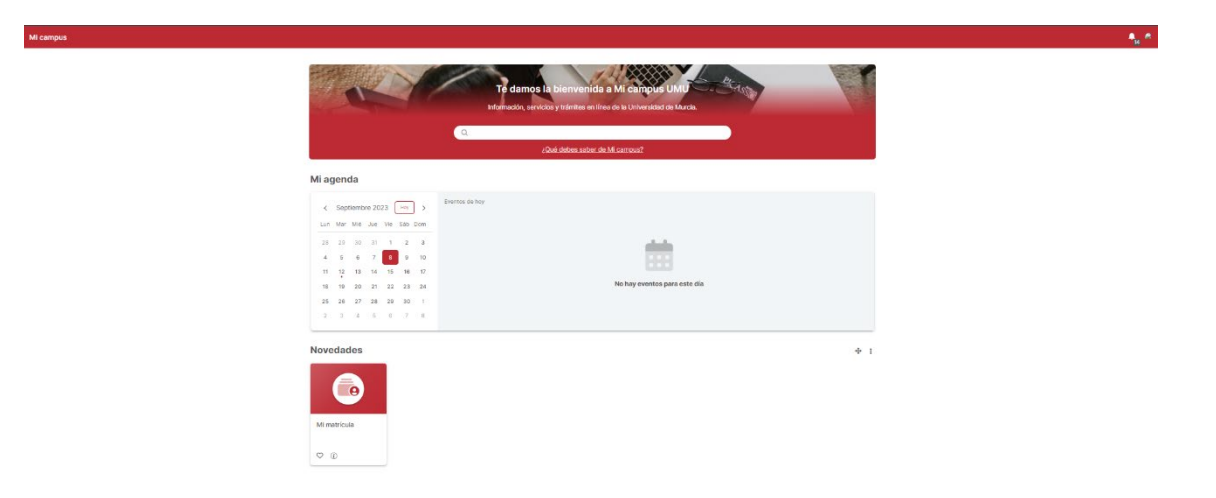

Como esta ficha es de nueva creación, si el estudiante tiene activado el carril de novedades le aparecerá como ficha destacada.

Una vez que accede a la ficha de Mi matrícula verá información sobre las asignaturas en las que está matriculado y, **si existe convocatoria de cambio de grupo abierta**, un enlace para acceder a realizar su solicitud de cambio de grupo.

| Mi matricula                                                                                                    |          |                        |   |
|----------------------------------------------------------------------------------------------------|----------|------------------------|---|
| Dispones de 2 matriculas en la Universidad de Murcia                                                                |          |                        |   |
| Curso 2023 / 2024                                                                                                   |          |                        | ^ |
| 200 - GRADO EN BIOTECNOLOGÍA<br>Para 02 / P.J.N. 2021<br>Tipo de analizadas A tempo completo<br>Facede Internaciona |          |                        |   |
| Asignaturas matriculadas                                                                                            |          |                        |   |
| Asignatura                                                                                                    | Créditos | Carso / Periode        |   |
| 6264 QUÍMICA GENERAL                                                                                                | 6        | 1.01 / custrimestral   |   |
| 6265 QUÍMICA ORCÁNICA                                                                                               | 6        | 1 00 / custrimestral   |   |
| 6266 BIOLODÍA CELULAR                                                                                               | 6        | 1 01 / custrimestral   |   |
| 6257 FUNDAMENTOS DE FÉRICA                                                                                          |          | 1 01 / custrimestral   |   |
| 6258 FUNDAMENTOS MATEMÁTICOS DE LA BIOTECNOLODÍA                                                                    | 4        | 1 Cl / custimestral    |   |
| 6259 BIOQUÍNICA ESTRUCTURAL                                                                                         | 6        | 1 02 / custrimestral   |   |
| 6260 TERMODINÂMICA APLICADA                                                                                         | 8        | 1 (2) / custrimestral  |   |
| 6261 BIOESTADÍSTICA                                                                                                 | 4        | 1 (2) / coatrimestral  |   |
| 6262 GENETICA BÁSICA                                                                                                | 6        | 1 (2) / custrimestral  |   |
| 6263 TÉCNICAS DE BIOLOGÍA CELULAR I                                                                                 | 3        | 1 (2) / constrimenteal |   |
| 6264 SEGURIDAD Y BIOSEGURIDAD                                                                                       | 3        | 1 (2) / custrimestral  |   |
| Total de créditos matriculados: 60.00                                                                               |          |                        |   |
| Tienes derecho a poder empezar tu procedimiento de cambio de gupo                                                   |          |                        |   |

Si el estudiante pulsa sobre dicho enlace le aparecerá una pantalla inicial con el resumen de su situación actual antes de proceder a realizar la solicitud de cambio de grupo.

| mbio de grupo                                                                                |                                              |  |
|----------------------------------------------------------------------------------------------|----------------------------------------------|--|
| Cambio de grupo                                                                              |                                              |  |
| RUEBAS BIOTEC                                                                                |                                              |  |
| urso académico: 2023 / 2024 Plan: 02<br>00: GRADO EN BIOTECNOLOGÍA                           |                                              |  |
| 🛆 El plazo para el cambio de grupo de su titulación termina el próximo 30/09/2023 23:59h.    |                                              |  |
| <ul> <li>Asignaturas y grupos asignados afectados por este cambio de grupo, 11/11</li> </ul> |                                              |  |
| Atlenatura                                                                                   | Genes                                        |  |
| 6254 QUÍNICA CENERAL     17 Dimen Utilizer audiometrial                                      | No hay datas de grupos para weta asignadora  |  |
| G255 QUÍMICA ORDÁNICA     Monero Entrero cuatóreate)                                         | No hay datos de grupos para esta asignatura  |  |
| 6256 BIOLOGIA CELULAR     1º Rimes (Rimes watereste)                                         | No hey delos de grupos para esta astjendura  |  |
| 6257 FUNDAMENTOS DE FÍSICA     1º Primero (Primero cualifimativa)                            | No tray datos da grupos para weta asignatura |  |
| 6258 FUNDAMENTOS MATEMÁTICOS DE LA BIOTECNOLOGÍA     1º Primero Universitat                  | No tray datos da grupos para esta asignatura |  |
| 6259 BIOQUÍNICA ESTRUCTURAL     1º Primero (Segundo cuatrimentre)                            | No hay dotos de grupos para esta asignatura  |  |
| 6260 TERMODINÁNICA APLICADA     1º Primero (Eegundo cualifizeative)                          | No hay datos de grupos para esta asignatura  |  |
| 6261 BIOESTADÍSTICA     17 Primero (Deputo cuatómestre)                                      | No hay dotor de grupos para enta asignatura  |  |
| 6262 CENÉTICA BÁSICA     1º Primero Esquindo cuatrimestrel                                   | No hay detto de grupos para este asignatura  |  |
| 6969 TÉCNICAS DE BIOLOGÍA CELULAR I     1º Primero (Segundo cuatrimestre)                    | No hey dottes de grupos para esta asignatura |  |
|                                                                                              |                                              |  |

## Comienza la solicitud de cambio de grupo

| as / Cambio de grupo                                                                                                    |                                                                                        | - 88 🔮 |
|----------------------------------------------------------------------------------------------------|----------------------------------------------------------------------------------------|--------|
| Cambio de grupo                                                                                                    |                                                                                        |        |
| <2012                                                                                                    | Verindsomen y emiliaris                                                                |        |
| Turne describles                                                                                                    |                                                                                        |        |
| PRUEBAS BIOTEC                                                                                                    |                                                                                        |        |
| aststs                                                                                                    | No hay ningún tumo seleccionado. Selecciona un tumo para ver los detalles del horario. |        |
| Elige cada subgrupo que más te interese. Puedes arrastrar cada uno de elios para elegir el orden que prefieres.                                                                                                    |                                                                                        |        |
| Adapatives de primero con 3 grupos<br>stas consecto primeros de primeros con 5 grupos<br>estas consecto primeros des consectos astas encición cellular estas runcamentos per fisca estas runcamentos maturáncios de la entronoción<br>estas enconsectos astronocimos, estas tenenos municipals de las destinos fisicas estas tenenda de enconse celulari<br>estas enconsecto runcimos. |                                                                                        |        |
| No estás prioritando ninguno de estos grupos                                                                                                    |                                                                                        |        |
| Turos en pidotar           0         M. EURO 2           100000         M. EURO 2           0         M. EURO 2           0         M. EURO 2                                                                                                    |                                                                                        |        |
|                                                                                                    |                                                                                        |        |

El estudiante tiene que activar los turnos para los que quiere solicitar el cambio de grupo. Si no activa un turno este no se incluye en dicha solicitud.

Cuando activamos y seleccionamos un grupo, **si existe información sobre sus horarios**, le aparecerá en el margen derecho un calendario con dicho horario para que el estudiante tenga una vista de cómo queda su horario.

| Cambio de grupo                                                                                                    |                                                                                        | # |
|----------------------------------------------------------------------------------------------------|----------------------------------------------------------------------------------------|---|
| Cambio de grupo                                                                                                    | Versonersy and a s                                                                     |   |
| Turnos disponibles         PRESERVATION         Miles         Dira cala subgrupo ose mile te interese. Puedes anestera cada uno de ellos para ellipir el orden que prefere.         Alignaturas de primero con 2 grupos         Biles constructivado primero con 2 grupos         Biles constructivado primero con 2 grupos | No hey información de horaritos sobre sote grupo. Por farer, contacte con su ficultas. |   |

Si se activa más de un turno, se puede priorizar entre ellos

En la pantalla siguiente se asigna prioridad 1 al Grupo 1

| Cambio de grupo                                                                                                    |                                                                                       |
|----------------------------------------------------------------------------------------------------|---------------------------------------------------------------------------------------|
| v Aria                                                                                                    | Ver mauren y er                                                                       |
|                                                                                                    |                                                                                       |
| Turnos disponibles                                                                                                    |                                                                                       |
| PRUEBAS BIOTEC                                                                                                    |                                                                                       |
| asista                                                                                                    | No hay información de horarios sobre este grupo. Por favor, contacte con su facultad. |
| Elige cada subgrupo que más te interese. Puedes arrastrar cada uno de ellos para elegir el orden que prefieres.                                                                                                    |                                                                                       |
| Adaptaturus de primero con 2 grupos<br>1988 ouxinos carpanas, estes cuindos carpanas estes finicidades estes finicidades de la contecimiento en entechnología<br>1989 eloxolimos estes ficilizadas este tisnoconamos arcicidade estes elocitadistica estes técnicas de edocument<br>1984 secundos producimientos en elocitadistica estes finicidades estes tecnicas presentantes en elocitadistica |                                                                                       |
| E 1 LM-08UP01 PACENCIAL                                                                                                    |                                                                                       |
| E 2 LM GRUPO 2 PRESENCING                                                                                                    |                                                                                       |
| Tumos sin priorizar                                                                                                    |                                                                                       |
| Estilis privilando todos los turnos.                                                                                                    |                                                                                       |

## En la pantalla siguiente se asigna prioridad 1 al Grupo 2

| us / Cambio de grupo                                                                                                    |                                                                                       | - 88 |
|----------------------------------------------------------------------------------------------------|---------------------------------------------------------------------------------------|------|
| Cambio de grupo                                                                                                    |                                                                                       |      |
| • Artis                                                                                                    | We reserve y noder a                                                                  |      |
| Turnos disponibles                                                                                                    |                                                                                       |      |
| PRUEBAS BIOTEC                                                                                                    | No hay información de horarios sobre este grupo. Por favor, contacte con su facultad. |      |
| essiso<br>Dige cada subgrupo que más te interese. Puedes arrastrar cada uno de ellos para elegir el orden que prefieres.                                                                                                    |                                                                                       |      |
| Asignatura de primor con 2 grupos<br>de constante en la constante en la constante a sea procesa celuzan este recentros de filos este recentros entruminos de la contención<br>este pocience attuictana, este temponiumos anicosa este doctinos dese destrico adore dese tecnos de decosa celuzan<br>este pocience attuictana, este temponiumos anicosa este doctinos dese doctinos delas tecnos de decosa celuzan |                                                                                       |      |
| = 0 LM GRUPO 2                                                                                                    |                                                                                       |      |
| E (2) LM: GRUPO 1 PHEINCAL                                                                                                    |                                                                                       |      |
| Turnes sin prioritzar<br>Easy priorate tala tala tara.                                                                                                    |                                                                                       |      |
|                                                                                                    |                                                                                       |      |

Cuando se ha terminado de activar y priorizar los grupos, y antes de formalizar la solicitud del cambio de grupo, se podrá visualizar un resumen previo.

| pus / Cambio de grupo                                                                                                    | 1. Hereit (* 1997)<br>1. Hereit (* 1997) |
|----------------------------------------------------------------------------------------------------|------------------------------------------|
| Cambio de grupo                                                                                                    |                                          |
| Resumen petición cambio de grupo:                                                                                                    |                                          |
| A Revise la petición cuidadosamente antes de enviarla. Podrá solicitar cambios sobre esta convocatoria hasta el 30/09/2023 23:59.                                                                                                    |                                          |
| as to the according                                                                                                    |                                          |
| Asignaturas de primero con 2 grupos                                                                                                    |                                          |
| etat subuck sensu.     etat subuck sensu.     etat subuck sensu. |                                          |
| Orden solicitado para los grupos y subgrupos de estas asignaturas:                                                                                                    |                                          |
| 1. Like Girup 2 (HESISSA),<br>2. Like Girup 2 (HESISSA),<br>Complete with                                                                                                    | hud de cartélio de grapo                 |

Si el estudiante sólo quiere consultar la información de los grupos en los que está asignado, accederá a Mi campus, ficha **Mi matrícula** y le aparecerá, distribuida en pestañas, la información sobre las asignaturas matriculadas y los grupos/subgrupos en los que ha sido asignado.

| h 41 ou o Auf ou die                                               |         |                       |   |
|--------------------------------------------------------------------|---------|-----------------------|---|
| Mimatricula                                                        |         |                       |   |
| Dispones de 2 matriculas en la Universidad de Murcia               |         |                       |   |
| Curso 2023 / 2024                                                  |         |                       | ~ |
| Curso 2022 / 2023                                                  |         |                       | ^ |
|                                                                    |         |                       |   |
| 220 - GRADO EN BIOLOGÍA<br>Pian 02 / PLAH 2021                     |         |                       |   |
| Tipo de matricula: A tiempo completo                               |         |                       |   |
| Kakano, bota de baja                                               |         |                       |   |
| Asignaturas matriculadas Información de grupos                     |         |                       |   |
|                                                                    |         |                       |   |
| Asignatura                                                         | Creatos | Curso / Penobo        |   |
| ezes sinca                                                         |         | 1 (1) / coatrinestral |   |
| 6207 MATEMÁTICAS                                                   |         | 1 (1) / cuatrimastral |   |
| 6208 CITOLOGÍA E HISTOLOGÍA VEGETAL Y ANIMAL                       | 6       | 1 (1) / cuatrimestral |   |
| 6209 ROTÁNICA L HONDOS, ALGAS Y REIÓFITOS                          | 6       | 1 (1) / cuatrimestral |   |
| 6210 EMERIOLOGÍA Y ORGANOGRAFÍA                                    | 6       | 1 (2) / cuatrimestral |   |
| 6211 BOTÁNICA III CORMÓFITOS                                       |         | 1 (2) / cuatrimestral |   |
| 6212 BIODUÍNICA I                                                  | c       | 1 (2) / custrimestral |   |
| 6213 BIOESTADÍSTICA                                                | 6       | 1 (2) / cuatrimestral |   |
| 6214 GEOLOGÍA                                                      | 6       | 1 (2) / cuatrimestral |   |
|                                                                    |         |                       |   |
| Total de créditos matriculados: 60.00                              |         |                       |   |
|                                                                    |         |                       |   |
| Tienes derecho a poder empezar tu procedimiento de cambio de grupo |         |                       |   |
|                                                                    |         |                       |   |
|                                                                    |         |                       |   |

## Información asignaturas matriculadas

## Información grupos/subgrupos

| Mi matrícula<br>Digeone de 2 méticules en la Universidad de Murda<br>Curso 2023 / 2024                                                  |                   |          |            | * |
|----------------------------------------------------------------------------------------------------|-------------------|----------|------------|---|
| Curso 2022 / 2023                                                                                                    |                   |          |            | ^ |
| 220 - GRADO EN BIOLOGÍA<br>Rei 27 (PAN 2011<br>Tego de magnética A transpo companto<br>Estados Dato de Bajo<br>Adigouturas matriculatis |                   |          |            |   |
| Asignatura                                                                                                    | Leoción magistral | Tutorias | Seminarios |   |
| 6205 QUÍMICA                                                                                                    | ORUPO 1           | GRUPO 1  |            |   |
| 6206 FÍSICA                                                                                                    | GRUPO 1           | GRUPO 1  |            |   |
| 6207 MATEMÁTICAS                                                                                                    | GRUPO 1           | GRUPO 1  |            |   |
| 6208 CITOLOGÍA E HISTOLOGÍA VEGETAL Y ANIMAL                                                                                            | GRUPO 1           | GRUPD 1  |            |   |
| 6209 BOTÁNICA I: HONGOS, ALGAS Y BRIÓFITOS                                                                                              | GRUPO 1           | GRUPO 1  |            |   |
| 6210 EMERIOLOGÍA Y ORGANOGRAFÍA                                                                                                    | GRUPO 1           | GRUPO 1  |            |   |
| 6211 BOTÁNICA II: CORMÓFITOS                                                                                                    | GRUPO 1           | GRUPO 1  |            |   |
| 6212 BIOQUÍNICA I                                                                                                    | GRUPO 1           | GRUPO 1  | ORUPO 1    |   |
| 6213 BIOESTADÍSTICA                                                                                                    | GRUPO 1           | GRUPO 1  |            |   |
| 6214 GEOLOGÍA                                                                                                    | GRUPO 1           | GRUPO 1  |            |   |
| Totai de créditos matriculados: 60.00<br>Tienes derecho a poder empezar lu procedimiento de <u>sustéis de suco</u>                      |                   |          |            |   |